# 法人版電子交付サービス初回簡易操作ガイド

### (2025年6月21日)

#### 【目次】

| 1. ビジネポータル方式の場合 | × | 1 ページ |
|-----------------|---|-------|
| 2. アカウント方式の場合   |   | 7 ページ |

# 1. ビジネスポータル方式の場合

#### 【重要】

道銀ビジネスポータルの初回利用登録を行う前に、道銀ビジネス WEB サービスの初回利 用開始登録を済ませておく必要があります。

道銀ビジネス WEB サービスの初回利用開始登録は「道銀ビジネス WEB 操作マニュアル」 の「1. お申込からご利用まで」をご参照ください。

Step 1 | 道銀ビジネスポータルの初回利用登録

道銀ビジネスポータルの初回利用登録では、連携情報の確認、事前に登録したメールアドレスの認証、利用 規約・反社会的勢力でないことの同意、利用者のプロフィール設定を行います。これらの画面は 2 回目のログ イン以降は表示されません。

#### 当行ホームページの法人 TOP 画面から「道銀ビジネスポータル」にログインを行ってください。

| 北海道銀行                     | ※ 2 第前系列 アルCCご行電化系は また育体の人類 また育体の人類                                                                                                    | * = ビジネスポータル                                                                                                    |
|---------------------------|----------------------------------------------------------------------------------------------------|----------------------------------------------------------------------------------------------------|
| A 読み・運用<br>前銀行の法<br>意に根ざし | #2-#2<br>コンワルチィング 14単数 AREジネス<br>コンワルチィング 24-#2単数4<br>第世ビジネスポージル<br>国世ビジネスポージル<br>国世ビジネスポージル<br>国世ビジネスポージル<br>国世ビジネスポージル<br>国世ビジネスポージル<br>日<br>ロワイン<br>こ18月<br>二<br>北本世界的4 | <ul> <li>         道銀ビジネスポータルへのログイン     </li> <li>         道銀ビジネスポータルへのログイン         道銀ビジネスポータルにログインのうえ、ご利用ください。         電子運明書(またはログインID)・ログインパスワードでログインが可能です。         ① ログイン つ     </li> </ul> |
|                           | 北海道銀行                                                                                                    | 2022年03月11日 11時25分52秒<br>文字サイズ ④ 中 沃<br>BLGI024                                                                                                    |
|                           | 【免費事項】<br>本機能はお客様の情報を道根ビジネスポータルに提供す<br>電子証明書をお持ちの方は、「電子証明書ログイン」ポ<br>ログインIDとログインパスワードでID連携の認証をする<br>い。                                                                      | るものです。必ずお客様ご目身の責任において行っていただきますようお職いいたします。<br>アンを押してください。<br>場合は、ログインIDとログインパスワードを入力の上、「ログイン」ボタンを押してくださ                                                                                        |
|                           | 電子証明書方式のお客様<br>電子証明書ログイン<br>証明書を取得されていない方、もしくは証明書を再取<br>得される方は、「電子証明書発行」ボタンより証明書<br>の発行をつてください。                                                                            | スマートサーヒスをご利用のお客様/ID・パスワード方式のお客様<br>ログインID<br>ログインパスワード<br>国                                                                                                    |
|                           | 電子証明書発行                                                                                                    | ログイン                                                                                                    |

「ログイン(情報連携確認)」の画面が表示されますので、チェックを入れ、「次へ」ボタンを選択します。

| 連携情報 |                                                                                                    |
|------|----------------------------------------------------------------------------------------------------|
| 連携情報 | 企業名<br>ログインID<br>利用者名<br>メールアドレス<br>利用者区分                                                                                                    |
| 確認   | 道銀ビジネスポータルでは、ビジネス WEB サービスで登録した連携情報を                                                                                                    |
| 確認   | 利用してログインします。チェックを入れ、「次へ」を選択します。                                                                                                    |
|      | ・と呼ず前に、道銀ビジネスポータル(北海道銀行)のWebサイトを信頼できるかどうかをお客様自身の判断で確認してください。<br>許可」ボタンを押すことによって、お客様は道銀ビジネスポータル(北海道銀行)の利用規約のもと利用を続けることになります。<br>同手続きを継続する場合は「認可手続きを継続する」のチェックボックスをチェックしてください。<br>お、本アプリケーションへのアクセスは、金融機関へ連絡することでいつでも解除することができます。 |
|      | 次へ                                                                                                    |

利用規約へご同意いただきます。

|   | 初回利用登録                     |            |           |
|---|----------------------------|------------|-----------|
|   | 利用規約をご確認のうえ、以下の内<br>てください。 | マゴをヨカスニ    | ったうにアイーック |
| ſ | ✓ 利用規約に同意します。              | こ唯認のつえ     | 、2固所にナエック |
|   | ✓ 利用規約0000<br>関レて同意します。    | を入れてくだる    | さい。       |
|   | ☑ 利用規約について                 |            |           |
|   | ※個人事業主のお客さま 個人情報           | のお取り扱いについて |           |
|   | 🖸 個人事業主の方はこちら              |            |           |
|   |                            | 同意する       |           |
|   |                            |            |           |

# 利用者情報のプロフィール設定を選択して、[登録する] ボタンを選択するとビジネスポータルの初期画 面(ダッシュボード)が表示されます。口座情報連携を行うので、「連携する」ボタンを選択します。

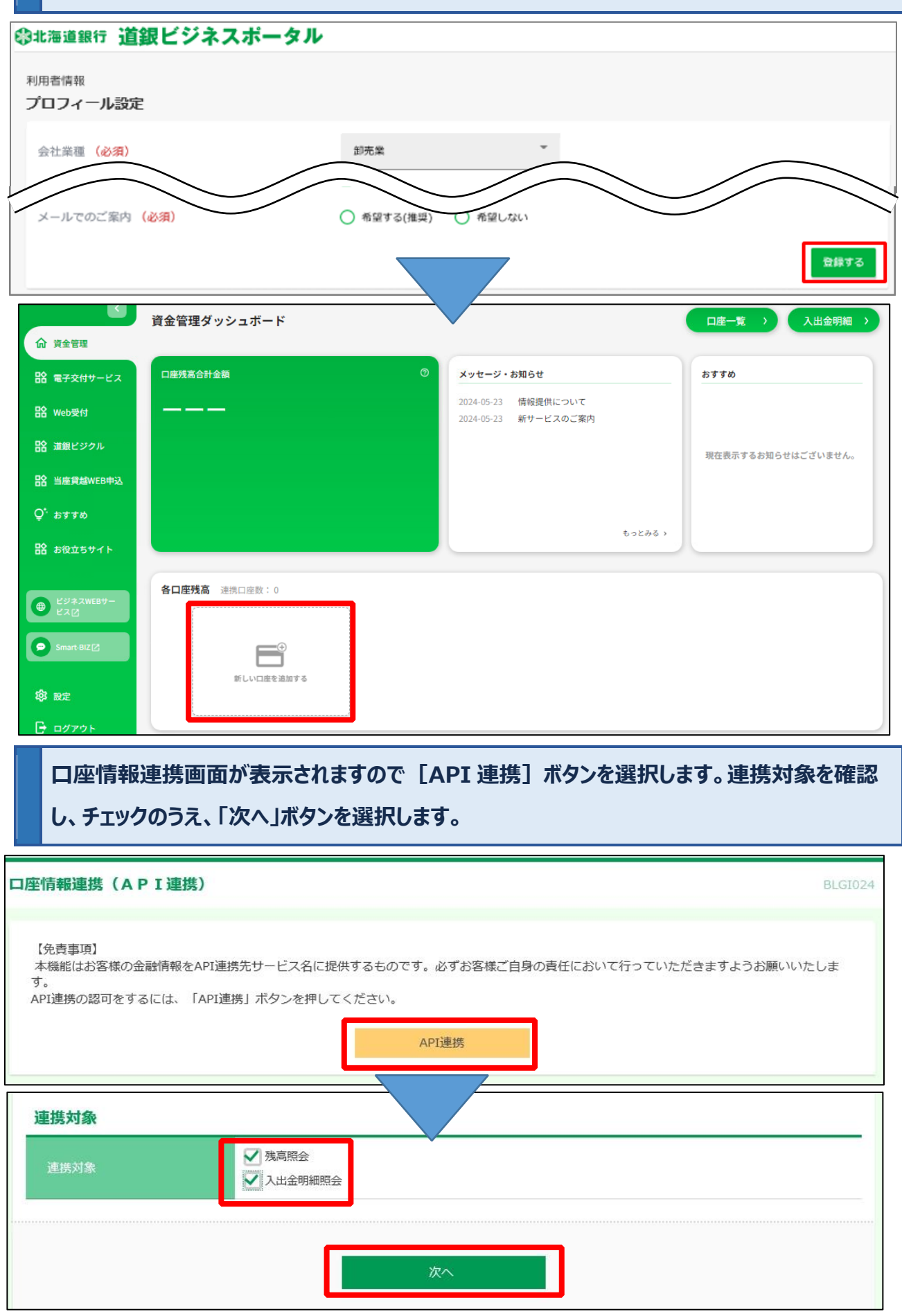

3

# 内容をご確認いただき、チェックを入れてから、「許可」ボタンを選択してください。

| API連携認証(情報アクセ                                            | この記可)                                                                                                    | BLGI029       |
|----------------------------------------------------------|----------------------------------------------------------------------------------------------------|---------------|
| 道銀ビジネスポータル(北海)<br>道銀ビジネスポータル(北海)<br>す。<br>以下の認可対象・認可期間をさ | 道銀行)がお客様の口座情報・明細情報へのアクセスの許可を求めています。<br>道銀行)と道銀ビジネスWEBサービスはそれぞれの利用規約とプライバシーボリシーに従って、この情報<br>ご確認の上、「許可」ボタンを押してください。                                                                      | を使用しま         |
| 認可対象                                                     |                                                                                                    |               |
| 認可対象                                                     | 残高照会入出金明細照会                                                                                                    |               |
| 認可期間                                                     |                                                                                                    |               |
| 認可期間                                                     | 一定期間(2日)                                                                                                    |               |
| 意思確認                                                     |                                                                                                    |               |
| 「許可」ボタンを押す前<br>「許可」ボタンを押すこ<br>認可手続きを継続する場<br>なお、本アプリケーショ | がに、道銀ビジネスボータル(北海道銀行)のWebサイトを信頼できるかどうかをお客様自身の判断で確認し<br>とによって、お客様は道銀ビジネスボータル(北海道銀行)の利用規約のもと利用を続けることになります<br>合は「認可手続きを継続する」のチェックボックスをチェックしてください。<br>シンのアクセスは、金融機関へ連絡することでいつでも解除することができます。 | してください。<br>す。 |
|                                                          | × 拒否 許可                                                                                                    |               |

| いっさまた 道銀ビ                                                                   | ジネスボータル      |                                                                       |                    |
|-----------------------------------------------------------------------------|--------------|-----------------------------------------------------------------------|--------------------|
| 介 資金管理                                                                      | 資金管理ダッシュボード  |                                                                       | □座─覧 → 入出金明細 >     |
| 🏫 電子交付サービス                                                                  | 口座残高合計金額     | ③ メッセージ・お知らせ                                                          | おすすめ               |
| 路 Web受付                                                                     | ¥416,982,658 | <ul> <li>2024-05-23 情報提供について</li> <li>2024-05-23 新サービスのご案内</li> </ul> |                    |
| 🏠 道銀ビジクル                                                                    |              |                                                                       | 現在表示するお知らせはございません。 |
| A 当座貸越WEB申込                                                                 |              |                                                                       |                    |
| Ç* おすすめ                                                                     |              |                                                                       |                    |
| 🏠 お役立ちサイト                                                                   |              | もっとみる                                                                 | ,                  |
| <ul> <li>● ビジネスWEBサー<br/>ビス□</li> <li>● Smart-BIZ□</li> <li>◎ 設定</li> </ul> | 各口座残高        | →<br>い口度を追加する                                                         |                    |

Step 2 電子交付サービスの初回利用設定

|        | サイドメニコ              | Lー「電子交付サービス」を選択し、「利用する」                         | ボタンを選択します。                    |
|--------|---------------------|-------------------------------------------------|-------------------------------|
| ():#   | は海道銀行 道銀ビ           | ジネスポータル                                         | ようこそ、電子交付マスタ 様 🌒 ヘルプ          |
| ŵ      | く                   | 電子交付サービス                                        |                               |
|        | 電子交付サービス            | 電子交付サービス                                        |                               |
| 앎      | Web受付               | お客さま宛の各種書類を閲覧できるサービスです。                         |                               |
| 部<br>路 | 道銀ビジクル<br>当座貸越WEB申込 | 2 詳細はこちら                                        | 利用する 凶                        |
| Ç⁺.    | おすすめ                |                                                 |                               |
|        | 電子交付せ<br>を行います      | ナービス画面に移動します。書類が格納された。<br>。設定完了後、電子交付サービストップ画面・ | ことをお知らせする「通知メール」設定<br>へ移動します。 |

①初期設定ではビジネス WEB サービスで設定したメールアドレスに配信される設定になって

います。このままで良い場合は、そのまま「確認」ボタンを押してください。

②任意のメールアドレスへ配信を希望する場合は、ご希望のアドレスを入力し、「確認」ボタンを押してください。

| ●北海道銀行 電子交付サービス(ビジネスボータル方式)                                                                                                    | ◎北海道銀行 電子交付サービス(ビジネスポータル方式)                               |
|----------------------------------------------------------------------------------------------------|-----------------------------------------------------------|
| 文字サイズを変更 小 中 大                                                                                                    |                                                           |
| 通知メール管理                                                                                                    | VE AN UNIT AN ANY ANY                                     |
| ┃ 電子交付サービス 通知メール設定                                                                                                    | 週知メール管理                                                   |
| 通知メール設定 >>> 設定内容確認 >>> 設定完了                                                                                                    | 電子交付サービス 通知メール設定(完了)                                      |
| ④ 通知メール設定<br>新たな電子書場が交付された際に、ご指定のメールアドレス宛に通知メールを配信する機能です。<br>下記よりに希望の内容をご選択ださい。                                                           | ■ 通知メール設定 >>> 設定内容確認 >>>>>>>>>>>>>>>>>>>>>>>>>>>>>>>>>>>> |
| ●インターネットバンキングで登録消みのメールアドレス(Bhokkaidsbank.co.ja)への通知メール配信を希望する<br>上記ノールアドレス運動メールを招信ます。<br>なおインターネットバンキングの利用者管理でメールアドレスを変更した際は、再設定が必要となります。 | <ul> <li>通知メール設定</li> <li>メールアドレスの設定が完了しました。</li> </ul>   |
| □設定確認のためのテストメール送信を希望する。                                                                                                    | 通知メールを記信するメールアドレス                                         |
| ○任意のメールアドレスへの通知メール配信を希望する<br>ご参照のメールアドレスを入ったよう。                                                                                           |                                                           |
| <b>≯−₽7F₽</b> ス                                                                                                    | ◀ 電子交付サービス トップ画面へ                                         |
| メールアドレス(確認用)                                                                                                    |                                                           |
| 上記シールアドレスに通知メールを記憶します。<br>「設定確認のためのテストメール送信を希望する。                                                                                         |                                                           |
| ○通知メール配信を希望」ない<br>※通知メールは配信されません。                                                                                                    |                                                           |
| ご注意でださい<br>米道感バール病止の翻定をしている場合は、あらかじめ当行からのEメール(北海道銀行 Glease_confirm@hokkaidobark.co.jp)の                                                   |                                                           |
| · · · · · · · · · · · · · · · · · · ·                                                                                                    |                                                           |

## 電子交付サービスのトップ画面が表示されます。

書類一覧の「ファイル」欄の取得ボタンを押すと、ダウンロード画面(PDF ファイル)が表示されます。

| 海道銀行                                                                                                    | 電子交付サ                                                                                                    | ーヒス(ヒンネスホー                                                                                                    |                                                                                                  |                                                                                                    |                                                                                         |                                                                                                    |
|----------------------------------------------------------------------------------------------------|----------------------------------------------------------------------------------------------------|----------------------------------------------------------------------------------------------------|--------------------------------------------------------------------------------------------------|----------------------------------------------------------------------------------------------------|-----------------------------------------------------------------------------------------|----------------------------------------------------------------------------------------------------|
| 子交付サー                                                                                                    | ーピス トップ                                                                                                    | 利用者管理                                                                                                    | 通知メール管                                                                                           | 理                                                                                                    |                                                                                         |                                                                                                    |
| 電子:                                                                                                    | 交付サービス トッ                                                                                                    | ブ                                                                                                    |                                                                                                  |                                                                                                    |                                                                                         | 1-1-1                                                                                                    |
| <ul> <li>お知ら</li> <li>進近7日間こ</li> </ul>                                                                               | せ<br>掲載されたお知らせはあ                                                                                                    | りません。                                                                                                    |                                                                                                  |                                                                                                    |                                                                                         | お知らせ一覧                                                                                                    |
| ◎ 電子交<br>書類一覧に表                                                                                                    | 5付書類一覧<br>も示する書類を指定するお                                                                                                    | 給は、検索条件を入力して「検索」ボ                                                                                                    | タンを押してください。                                                                                      |                                                                                                    |                                                                                         |                                                                                                    |
| ▼ 検索条(                                                                                                    | キ入力<br>0.2 (オペズ                                                                                                    |                                                                                                    |                                                                                                  |                                                                                                    | 541                                                                                     | 象媒変のサンブルを見る                                                                                                    |
| 21                                                                                                    |                                                                                                    | ₽<br>▼JJ VB~ V                                                                                                    |                                                                                                  |                                                                                                    |                                                                                         |                                                                                                    |
| u                                                                                                    | 10 J×T                                                                                                    | ○未開封 ○開封済                                                                                                    |                                                                                                  |                                                                                                    |                                                                                         |                                                                                                    |
| ·交付日を指<br>· 交付日を指<br>· 交付日を指<br>後                                                                                     | 入力する時の注意事項】<br>定する場合は、年月日の<br>索<br>能                                                                                                    | すべてを入力してください。                                                                                                    |                                                                                                  |                                                                                                    |                                                                                         |                                                                                                    |
| ·交付日を能<br>▶▶▶ 検<br>▼ 書類一3                                                                                             | 入力する際の注意事項】<br>定する場合は、年月日の<br>索                                                                                                    | すべてを入力してください。                                                                                                    |                                                                                                  | 交付日                                                                                                    | 0/192                                                                                   | 該当件数:1件<br><b>ファイル</b>                                                                                                    |
| ·文付日を記<br>→→ 検<br>▼ 書類一】<br>状態<br>未開封                                                                                 | 入力する際の注意事項】<br>定する場合は、年月日の<br>索<br>覧                                                                                                    | すべてを入力してください。<br>書類名<br>利払いのご客内(口座番号0471128)                                                                                                    |                                                                                                  | 文付日<br>2022年01月19日                                                                                         | 制版<br>期間<br>15ヶ月                                                                        | 該当件数:1件<br>ファイル                                                                                                    |
| ·文付日石部<br>·文付日石部<br>· 書類一<br>· 書類一<br>· 書類一<br>· 書類一<br>· 書類一<br>· 二<br>· 二<br>· 二<br>· 二<br>· 二<br>· 二<br>· 二<br>· 二 | 入力する際の注意事項】<br>定する場合は、年月日の<br>索<br>定期預金の満期(中間                                                                                                    | すべてを入力してください。<br>書類名<br>利払〉のご案内(口座番号0471128)                                                                                                    |                                                                                                  | 文件日<br>2022年01月19日                                                                                         | MTX<br>第2日<br>15ヶ月                                                                      | 該当件数:1件<br><b>ファイル</b><br>夏 取得 ▼                                                                                                    |
| ·文付日を記<br>→→→ 検<br>▼ 書類一3                                                                                             | 入力する際の注意事項】<br>定する場合は、年月日の<br>索<br>定<br>規定 ▶                                                                                                    | すべてを入力してください。<br><b>書類名</b><br>利払〉のご案内(口座番号0471123)                                                                                                    | Ø                                                                                                | <del>文付日</del><br>2022年01月19日<br>シンロード                                                                     | 副政<br>期間<br>15ヶ月                                                                        | 該当件数:1件<br>ファイル<br>②取得▼<br>                                                                                                    |
| ·文付日を記<br>→→→ 校<br>▼ 書類一                                                                                              | 入力する際の注意事項】<br>定する場合は、年月日の<br>索<br>定<br>定<br>現定 ▶                                                                                                    | すべてを入力してください。<br>書類名<br>利払〉のご案内(口座番号0471128)                                                                                                    | <i>₫</i> 1<br><b>≧</b>                                                                           | 文付日<br>2022年01月19日<br>ウンロード<br>0116 HV04 0000<br>ファイルを囲く                                                   | N門X<br>第2日<br>15ヶ月<br>101_2024050                                                       | 該当件数:1件<br>ファイル<br>東京得マー<br>〇〇 へ …<br>011.pdf                                                                                                    |
| ·文付日を記<br>→→→ 校<br>▼ 書類一                                                                                              | 入力する際の注意事項】<br>定する場合は、年月日の<br>索<br>定<br>定<br>現定 ▶                                                                                                    | すべてを入力してください。<br>書類名<br>利払〉のご案内(口座番号0471128)                                                                                                    | <i>₫</i> 1<br><b>≧</b>                                                                           | 文付日<br>2022年01月19日<br>ウンロード<br>0116 HY04 0000<br>ファイルを開く                                                   | MTX<br>第四<br>15ヶ月<br>101_2024050                                                        | 該当件数:1件<br>ファイル<br>東京得マー<br>〇〇 ・・・<br>つ11.pdf                                                                                                    |
| ·文付日を記<br>→→→ 校<br>▼ 書類一                                                                                              | <ul> <li>人力する隣の注意事項】</li> <li>定する場合は、年月日の</li> <li>素</li> <li>定期預金の満期(中間</li> <li></li> <li>提定</li> <li></li> <li>規定 ▶</li> </ul>                           | すべてを入力してください。<br>参照名<br>利払〉のご案内(口座番号0471128)<br>期(中間利払)のご案F                                                                                                    | ダ<br>・<br>・<br>・<br>、<br>、<br>、<br>お利息計算書)                                                       | 文付日<br>2022年01月19日<br>ウンロード<br>0116 HY04 0000<br>ファイルを開く                                                   | 期間<br>15ヶ月<br>101_2024050<br>                                                           | 該当件数:1件<br>ファイル<br>②取得<br>②<br>②<br>②<br>②<br>〇<br>〇<br>〇<br>〇<br>〇<br>〇                                                                                                    |
| ·文付日を記<br>→→→ 校<br>▼ 書類一                                                                                              | 人力する際の注意事項】<br>定する場合は、年月日の<br>素<br>定<br>規定 ▶       定期預金の満期(中間       定期預金の満期(中間       に       規定 ▶       地道銀商事 様       いつも北海道銀行を、<br>かねてよりお預け入<br>満期日(中間利払日) | オペてを入力してください。<br>名類名<br>利払〉のご案内(口座番号0471128)<br>期(中間利払)のご案所<br>にただき、まことにありがとう<br>いいただいております定期預金が下記<br>を迎えますのでご案内申しあげます                                                              | ダ<br>・<br>ダ<br>・<br>ダ<br>・<br>・<br>、<br>、<br>、<br>、<br>、<br>、<br>、<br>、<br>、<br>、<br>、<br>、<br>、 | <del>文付日</del><br>2022年01月19日<br>ウンロード<br>0116 HY04 0000<br>ファイルを開く                                        | MTX<br>第2<br>15ヶ月<br>101_2024050<br>成基準日 20<br>株式会社北海道<br>く<br>TEL 01                   | 該当件数:1件<br>ファイル<br>マアイル<br>マアイル<br>コーカ<br>マアノコ<br>コ<br>通中<br>マアーコ<br>コ |
| ·文付日を記<br>→→→ 校<br>▼ 書類一                                                                                              | 人力する隣の注意事項】<br>定する場合は、年月日の<br>素<br>定<br>規定 ▶       定期預金の満期(中間       定期預金の満期(中間       地道銀商事様       いつも北海道銀行を入<br>満期日(中間利払日)       口座番号<br>定期預金               | すべてを入力してください。<br>ま類名<br>利払〉のご案内(口座番号0471123)<br>期(中間利払)のご案内(口座番号0471123)<br>期(中間利払)のご案内<br>ご利用いただき、まことにありがとう<br>たいただいております定期預金が下記<br>を迎えますのでご案内申しあげます<br>動現り番号 お預り日<br>種 満期日(中間利払口) | ダ                                                                                                | 文付日       2022年01月19日       クンロード       0116 HV04 0000       ファイルを開く       作       (%) 税金・3       (%) 税金・3 | 副戦<br>別間<br>15ヶ月<br>15ヶ月<br>101_2024050<br>前載業会社北海道<br>く<br>TEL 01<br>国税(円)<br>ご務(円) ご第 | 該当件数:1件<br>ファイル<br>② 取得 ▼<br>② 取得 ▼<br>② 取得 ▼<br>2 2 年 3月31日<br>銀行 本店営業部<br>お問い合わせ先><br>本店営業部<br>1-261-7111<br>1通目/1通中<br>蒸行の力値(円))<br>繁確の元金(円) *                                                                                                    |

|                                                                                |                                                    |                                          |                           |                                  |                                  |                                |                                        |                                  |             |                    |         |      |       | 22                            |       |                 |
|--------------------------------------------------------------------------------|----------------------------------------------------|------------------------------------------|---------------------------|----------------------------------|----------------------------------|--------------------------------|----------------------------------------|----------------------------------|-------------|--------------------|---------|------|-------|-------------------------------|-------|-----------------|
| 2 1234-567                                                                     | 104                                                | 2021年                                    | 10月                       | 31 <sub>B</sub>                  |                                  |                                |                                        | 0                                | 0.0         | 2                  |         |      | * 17  |                               | 1     | * 9 9           |
| 自由金利型定期(期                                                                      | 日指定)                                               | 2022 m                                   | 5月                        | 31 <sub>B</sub>                  | * 10                             | 000                            | 000                                    |                                  | *           | 116                |         | 3    | *0    |                               |       |                 |
| 3 1234-567                                                                     | 106                                                | 2021 ±                                   | 11 8                      | 30 <sub>E</sub>                  |                                  | g 9                            |                                        | 0                                | 00          | 2                  |         |      | *76   |                               |       | * 4 2 5         |
| 自由金利型定期(普                                                                      | 通)                                                 | 2022 <sub>年</sub>                        | 5 H                       | 31 日                             | * 5 0                            | 000                            | 000                                    |                                  | *           | 501                |         |      | *0    |                               |       |                 |
| 4 1234-567                                                                     | 110                                                | 2022 #                                   | 1 8                       | 31 <sub>B</sub>                  |                                  | 6                              |                                        | 0                                | 00          | 2                  | 8       |      | * 4 5 |                               |       | * 253           |
| 自由金利型定期(期                                                                      | 日指定)                                               | 2022年                                    | 5月                        | 31 <sub>B</sub>                  | * 4 5                            | 000                            | 000                                    |                                  | *           | 298                |         |      | *0    |                               |       |                 |
| 5                                                                              | -                                                  | 年                                        | 月                         | B                                |                                  | 100                            | 2                                      |                                  |             |                    | 20 X 20 |      |       |                               |       |                 |
|                                                                                |                                                    | 年                                        | 月                         | B                                |                                  |                                |                                        |                                  |             |                    |         |      |       |                               |       |                 |
| 6                                                                              | 10                                                 | 年                                        | 月                         | B                                |                                  | 1                              |                                        |                                  |             |                    |         |      |       |                               |       |                 |
| 2                                                                              |                                                    | 年                                        | 月                         | B                                |                                  |                                | 5                                      |                                  |             |                    |         | 1    | 1     |                               | 1     |                 |
| 7                                                                              | 2                                                  | 年                                        | 月                         | E                                |                                  |                                |                                        |                                  | o           |                    |         | 1    |       |                               |       |                 |
| 5.0                                                                            | 99<br>99                                           | 年                                        | 月                         | F                                |                                  |                                |                                        |                                  |             |                    |         | 1    |       |                               |       |                 |
| 8                                                                              |                                                    | 年                                        | 月                         | E                                |                                  |                                |                                        | 26                               | 52 - 00<br> |                    |         | 1    |       |                               |       |                 |
|                                                                                | 83<br>                                             | 年                                        | 月                         | B                                |                                  |                                |                                        |                                  |             |                    | 8       | 1    |       |                               |       |                 |
| [ご留意事項]<br>1.自動継続定期預会<br>について非課税の適用<br>2.2013年1月1<br>収税率は復興特別所得<br>(非課税扱いのお客様( | で、所得税関係<br>を受けることが<br>計から2037<br>税分が加算され<br>は除きます) | ■法令で定めら<br>でできませんの<br>「年12月31<br>い20.315 | れた優<br>で、直<br>日まで<br>% (国 | )の資格を<br>(ちにその<br>(の間にお<br>)税15. | 失っている<br>旨を当店へ<br>受け取りに<br>315%、 | 場合に<br>届出て<br>お<br>お<br>お<br>税 | は、 <i>繊細</i><br>ください<br>利息に対<br>1.5%)と | も後のご預金<br>^。<br>けする源泉徴<br>_なります。 |             | 預全口<br>1<br>2<br>3 | 座への振    | ※中間: | 利払の場  | 8合、中国<br>お利息を刊<br>5<br>6<br>7 | 同利息定義 | 明預金元金<br>iり巻えの方 |

# 2. アカウント方式の場合

確認▶

◆ 戻 る

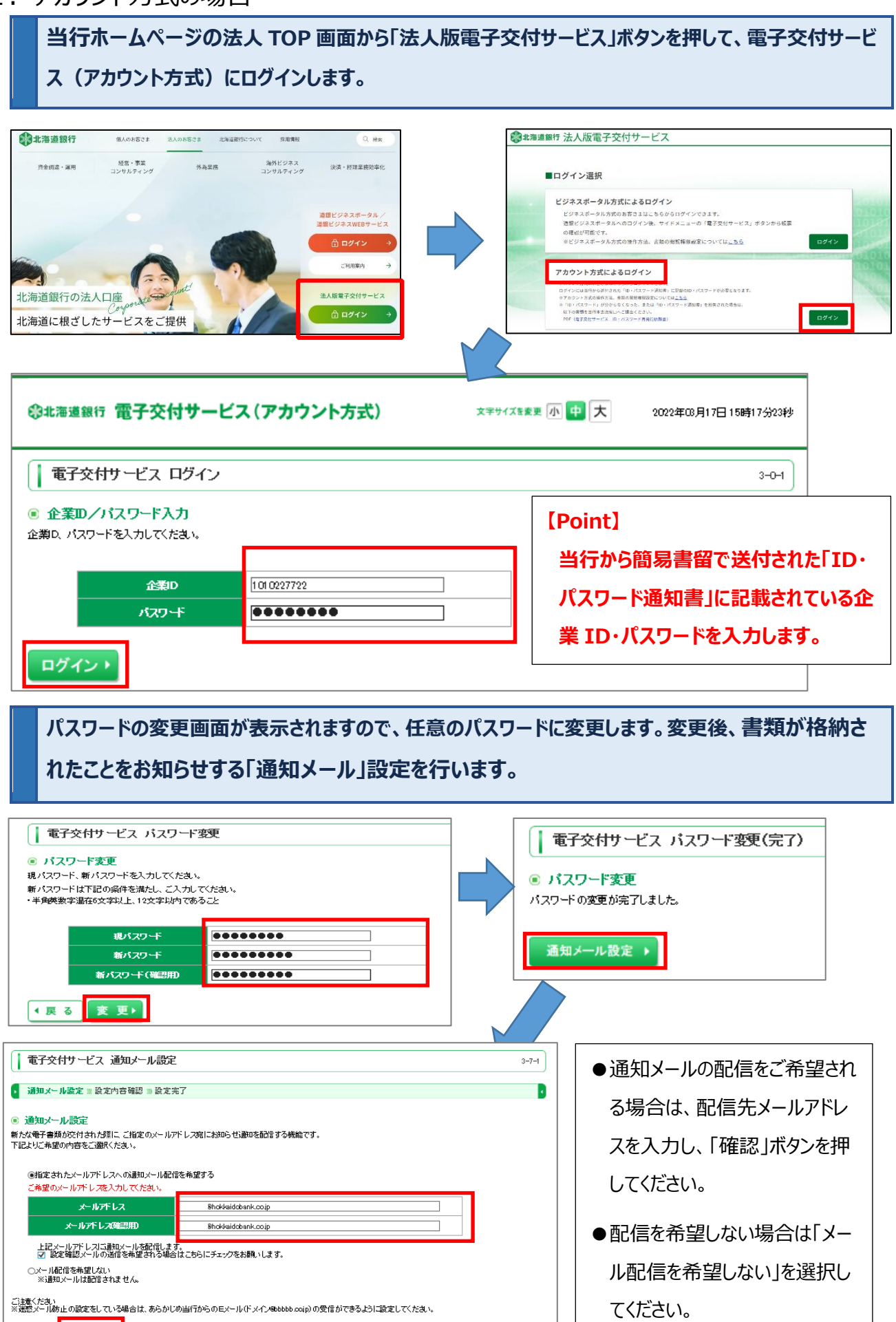

| 北海道銀行電子交付サービス(                                                                                                    |                                                                                                    | ☆ 空井 イブキ                                                                                                    |                                                                                                    |                                                                                                    |                                                                                                    |      |
|----------------------------------------------------------------------------------------------------|----------------------------------------------------------------------------------------------------|----------------------------------------------------------------------------------------------------|----------------------------------------------------------------------------------------------------|----------------------------------------------------------------------------------------------------|----------------------------------------------------------------------------------------------------|------|
| 子交付サービストップ 利用                                                                                                    | 日老答理                                                                                                    | 澄却イード豪油                                                                                                    |                                                                                                    |                                                                                                    |                                                                                                    |      |
|                                                                                                    |                                                                                                    |                                                                                                    |                                                                                                    |                                                                                                    |                                                                                                    | _    |
| 電子交付サービス トップ                                                                                                    |                                                                                                    |                                                                                                    |                                                                                                    |                                                                                                    | 1-1-                                                                                                    | -1   |
| ち知らせ                                                                                                    |                                                                                                    |                                                                                                    |                                                                                                    |                                                                                                    |                                                                                                    |      |
| 日間に掲載されたお知らせはありません。                                                                                                    |                                                                                                    |                                                                                                    |                                                                                                    |                                                                                                    | お知らせー                                                                                                    | 一覧   |
| 夏7六月中枢 陈                                                                                                    |                                                                                                    |                                                                                                    |                                                                                                    |                                                                                                    |                                                                                                    |      |
| 電子交付者規一覧<br>一覧に表示する書類を指定する場合は、検索条件                                                                                                    | 件を入力して「検索」ボタン                                                                                                    | を押してください。                                                                                                    |                                                                                                    |                                                                                                    |                                                                                                    |      |
| 读索条件入力                                                                                                    |                                                                                                    |                                                                                                    |                                                                                                    |                                                                                                    |                                                                                                    |      |
| <b>書類名</b> [すべて                                                                                                    |                                                                                                    | ~                                                                                                    |                                                                                                    | 対象                                                                                                    | は帳票のサンブルを見                                                                                                    | 13   |
| 交付日 单年 月                                                                                                    | ▾▯▫~  ▾◗ਖ਼                                                                                                    | ▝▁▎┦▁▁▋                                                                                                    |                                                                                                    |                                                                                                    |                                                                                                    |      |
|                                                                                                    | 開封済                                                                                                    |                                                                                                    |                                                                                                    |                                                                                                    |                                                                                                    |      |
| 漆件を入力する際の注意事項】<br>+□を指定する提合け、年目日のすべてを入力!.                                                                                                    | アイださい。                                                                                                    |                                                                                                    |                                                                                                    |                                                                                                    |                                                                                                    |      |
| 検索                                                                                                    | 0.00000                                                                                                    |                                                                                                    |                                                                                                    |                                                                                                    |                                                                                                    |      |
|                                                                                                    |                                                                                                    |                                                                                                    |                                                                                                    |                                                                                                    |                                                                                                    |      |
|                                                                                                    |                                                                                                    |                                                                                                    |                                                                                                    |                                                                                                    |                                                                                                    |      |
| 類一覧                                                                                                    |                                                                                                    |                                                                                                    |                                                                                                    |                                                                                                    |                                                                                                    |      |
| 類一覧                                                                                                    |                                                                                                    |                                                                                                    |                                                                                                    | 805-                                                                                                    | 該当件数:                                                                                                    | :1件  |
| *類一覧<br>★您                                                                                                    | 書類名                                                                                                    |                                                                                                    | 交付日                                                                                                    | 閲覧<br>期間                                                                                                    | 該当件数:<br>ファイル                                                                                                    | :1件  |
| <ul> <li>焼一覧</li> <li>パジ</li> <li>開封</li> <li>定期預金の満期(中間利払)のご案内</li> </ul>                                                                                                    | 書類名<br>](口座番号0471128)                                                                                                    |                                                                                                    | 交付日<br>2022年01月19                                                                                                    | 開覧<br>期間<br>旧 15ヶ月                                                                                                    | 該当件数:<br>ファイル<br>(芝)取得 マ)                                                                                                    | 1件   |
| <ul> <li>読み一覧</li> <li>大修</li> <li>開封</li> <li>定期預金の満期(中間利払)のご案内</li> </ul>                                                                                                    | 書類名<br>1(口座番号0471128)                                                                                                    |                                                                                                    | 交付日<br>2022年01月19                                                                                                    | 開覧<br>期間<br>日 15ヶ月                                                                                                    | 該当件数:<br>ファイル<br>②取得マ                                                                                                    | :1作  |
| 2類一覧<br>大修<br>開封 定期預金の満期(中間利払)のご案内                                                                                                    | <b>書類名</b><br>3(口座番号0471128)                                                                                                    |                                                                                                    | 交付日<br>2022年01月19<br>ダウンロード                                                                                                    | <b>閲覧</b><br>期間<br>旧 15ヶ月                                                                                                    | 該当件数:<br>ファイル<br>(文)取得 マ<br>()<br>()<br>()<br>()<br>()<br>()<br>()<br>()<br>()<br>()                                                                                                    | ·1/# |
| 類一覧<br>大悠<br>開封 定期預金の満期(中間利払)のご案内                                                                                                    | 書類名<br>](口座番号0471128)                                                                                                    |                                                                                                    | 交付日<br>2022年01月19<br>ダウンロード                                                                                                    | 開覧<br>期間<br>15ヶ月                                                                                                    | 該当件数:<br>ファイル<br>②取得マ<br>〇<br>〇<br>〇<br>〇                                                                                                    | ·1件  |
| *類一覧<br>大総<br>開封 定期預金の満期(中間利払)のご案内                                                                                                    | 書類名<br>3(口座番号0471128)                                                                                                    |                                                                                                    | 交付日<br>2022年01月19<br>ダウンロード<br>0116 HY04 0<br>ファイルを開く                                                                                                    | 開覧<br>期間<br>15ヶ月<br>000101_2024050                                                                                                    | 該当件数:<br>ファイル<br>②取得 マ<br>11.pdf                                                                                                    |      |
| <ul> <li>         ・規一覧         ・         ・         ・</li></ul>                                                                                                    | 書類名<br>3(口座番号0471128)                                                                                                    |                                                                                                    | 交付日<br>2022年01月19<br>ダウンロード<br>0116 HV04 0<br><u>7ァイルを開く</u>                                                                                                    | 間覧<br>期間<br>000101_2024050                                                                                                    | 該当件数:<br>ファイル<br>②取得 ▼                                                                                                    | ·1#  |
| (現)<br>(現)<br>(現)<br>定期預金の満期(中間利払)のご案内<br>に<br>定期預金の満期(中間利払)のご案内                                                                                                    | <del>書類名</del><br>3(口座番号0471128)<br>1<br>間利払)のご案P                                                                                                    | <b>内</b> (兼 お利息計算                                                                                                    | 交付日<br>2022年01月19<br>ダウンロード<br>0116 HV04 00<br>ファイルを囲く<br>書)                                                                                                    | 開覧<br>期間<br>15ヶ月<br>000101_2024050                                                                                                    | 該当件数:<br>ファイル<br>(三取得マ)<br>(二)<br>(二)<br>(二)<br>(二)<br>(二)<br>(二)<br>(二)<br>(二                                                                                                    |      |
| 株規一覧<br>株態<br>定期預金の満期(中間利払)のご案内<br>定期預金の満期(中間利払)のご案内<br>に 期預金の満期(中間利払)のご案内<br>本内<br>「 、 、 、 、 、 、 、 、 、 、 、 、 、 、 、 、 、 、                                                                                                    | <del>書類名</del><br>3(口座番号0471128)<br>1<br>間利払)のご案P                                                                                                    | <b>内</b> (兼 お利息計算                                                                                                    | 交付日<br>2022年01月19<br>ダウンロード<br>0116 HY04 0<br>ファイルを開く<br>書)                                                                                                    | 期間<br>旧<br>15ヶ月<br>000101_2024050<br>作成基準日 202<br>株式会社北海道創                                                                                                    | 該当件数:<br>ファイル<br>②取得 マ<br>② 取得 マ<br>11.pdf<br>22 年 3月31日<br>銀行 本店営業部                                                                                                    |      |
| <ul> <li>         ・ 「「「「」」</li> <li>         ・ 「「」、</li> <li>         ・ 「「」、</li> <li>         ・ 「「」、</li> <li>         ・ 「「」、</li> <li>         ・ 「「」、</li> <li>         ・・・・・・・・・・・・・・・・・・・・・・・・・・・・・</li></ul>                                                                                                    | 書類名<br>3(口座番号0471128)<br>1間利払)のご案P<br>たき、まことにありがとう                                                                                                    | 内 (兼 お利息計算<br>ございます。                                                                                                    | 交付日<br>2022年01月19<br>ダウンロード<br>0116 HV04 0<br>ファイルを開く<br>書)                                                                                                    | 開覧<br>期間<br>15ヶ月<br>000101_2024050<br>作成基準日 202<br>株式会社北海道館<br><オ                                                                                                    | 該当件数:<br>ファイル<br>(三取得マ)<br>(二) Q<br>11.pdf<br>22年 3月31日<br>銀行 本店営業部<br>5問() ちたぜ売きの                                                                                                    |      |
|                                                                                                    | <ul> <li>書類名</li> <li>③(口座番号0471128)</li> <li>「間利払)のご案P</li> <li>ただき、まことにありがとう<br/>でおります定期預金が下記<br/>すのでご案内申しあげます。</li> </ul>                                                                                                    | <b>内</b> (兼 お利息計算<br>ございます。<br>のとおり。                                                                                           | 交付日<br>2022年01月19<br>ダウンロード<br>0116 HV04 00<br>ファイルを開く<br>書)                                                                                                    | 開覧<br>期間<br>15ヶ月<br>000101_2024050<br>作成基準日 202<br>株式会社北海道的<br>くま<br>TEL 01                                                                                                    | 該当件数:<br>ファイル<br>②取得マ<br>②取得マ<br>2 年 3月31日<br>銀行 本店営業部<br>5間い合わせた><br>本店営業部<br>1-261-7111<br>1通目 / 1340                                                                                                    |      |
|                                                                                                    | <ul> <li>書類名</li> <li>③(口座番号0471128)</li> <li>「間利払)のご案P</li> <li>ただき、まことにありがとう<br/>にでおります定期預金が下記<br/>すのでご案内申しあげます。</li> <li>考週9日</li> <li>(山間和94.0)</li> </ul>                                                                                                    | <b>内</b> (兼 お利息計算<br>ございます。<br>のとおり<br>。<br>お預り金額 (円)                                                                          | 交付日<br>2022年01月19<br>ダウンロード<br>0116 HV04 0<br>ファイルを開く<br>書)                                                                                                    | 期間<br>明日<br>15ヶ月<br>000101_2024050<br>作成基準日 202<br>株式会社北海道師<br>くは<br>TEL 01<br>整金・圓税(円) ま<br>金・迦苑形(四) ま                                                                                                    | 該当件数:<br>ファイル<br>(三取得)<br>(三取得)<br>(二の)<br>(二の)<br>(二)<br>(二)<br>(二)<br>(二)<br>(二)<br>(二)<br>(二)<br>(二                                                                                                    |      |
| 大部<br>大部<br>定期預金の満期(中間利払)のご案内<br>「定期預金の満期(中間利払)のご案内<br>「定期預金の満期(中間利払)のご案内<br>株道銀商事様<br>いっち北海道銀行をご利用いた かっちよりお預け入いいただい<br>満期日(中間利払日)を迎えま<br>「回答考5」 古預り番<br>定期預金種種<br>1、1234-567、103                                                                                                    | ま 現名<br>((口座番号0471128)<br>「間利払)のご案P<br>だき、まことにありがとう<br>たさき、まことにありがとう<br>すのでご案内申しあげます<br><u> う お簡り日<br/>満期日(中間利払日)<br/>2021年10月31日</u>                                                                                                    | <b>内</b> (兼 お利息計算<br>ございます。<br>のとおり<br>お預り金額 (円)                                                                               | 文付日<br>2022年01月19<br>ダウンロード<br>0116 HY04 0<br>ファイルを開く<br>書)<br>利率 (%) 8<br>お利息 (円) 税:<br>0, 002                                                                                                    | 期間<br>1日 15ヶ月<br>15ヶ月<br>0000101_2024050<br>作成基準日 202<br>株式会社北海道的<br>くび<br>TEL 01<br>総全・風税(円) 注鍵<br>177                                                                                                    | 該当件数:<br>ファイル<br>② 取得 マ<br>② 取得 マ<br>② 口 Q<br>11.pdf<br>22年 3月31日<br>銀行 本店営業部<br>5問い合わせた><br>本店営業部<br>1-261-7111<br>1通日/1通中<br>5問は利息(円) ※<br>単99                                                                                                    |      |
| (現一覧) (別) (別)<                                                                          | <ul> <li>書換名</li> <li>③(口座番号0471128)</li> <li>「間利払)のご案P</li> <li>ただき、まことにありがとう<br/>であります定期預金が下記す<br/>すのでご案内申しあげます。</li> <li><u>考 海復り日</u><br/>満期日(中間利払日)</li> <li>2021年10月31日</li> <li>2021年10月31日</li> <li>2021年10月31日</li> </ul>                                                                                                    |                                                                                                    | 交付日<br>2022年01月19<br>ダウンロード<br>0116 HV04 0<br>ファイルを開く<br>8<br>割<br>割<br>都利息 (円) 税<br>0、002<br>1 *1116<br>0、002                                                                                                    | 開覧<br>期間<br>15ヶ月<br>0000101_2024050<br>作成基準日 202<br>株式会社北海道<br>くま<br>TEL 01<br>整企・顕税(円) ご録<br>※17<br>※0<br>※17                                                                                                    | 該当件数:<br>ファイル<br>② 取得 マ<br>② 取得 マ<br>② 取得 マ<br>② 取得 マ<br>② 取得 マ<br>③ の<br>の<br>の<br>の<br>の<br>の<br>の<br>の<br>の<br>の<br>の<br>の<br>の<br>の                                                                                                    | ···  |
| (禁一覧) (集) (集) (集) (集) (集) (集) (集) (集) (集) (集) (集) (集) (集) (集) (集) (集) (集) (集) (集) (集) (集) (集) (集) (集) (集) (集) (集) (集) (集) (集) (集) (集) (集) (集) (集) (集) (集) (集) (集) (集) (集) (集) (集) (集) (集) (集) (集) (集) (集) (集) (集) (集) (集) (集) (集) (集) (10) (10) | <ul> <li>書換名</li> <li>③(□座番号0471128)</li> <li>■</li> <li>■</li></ul>                                                                                                    | 内<br>(兼 お利息計算<br>ございます。<br>のとおり。<br>。<br>お預り金額(円)<br>* 10000000<br>* 10000000                                                  | 文付日     2022年01月19     ダウンロード     〇116 HV04 0     ファイルを開く     〇15 HV04 0     ファイルを開く     〇10 1     マックレード     マックレード     マックレー     マックレード     マックレード     マックレー     ロード     ロード     ロー     ロード     ロー     ロー     ロー     ロー     ロー     ロー      ロー      ロー     ロー      ロー      ロー      ロー      ロー      ロー    | 開覧<br>期間<br>15ヶ月<br>15ヶ月<br>0000101_2024050<br>作成基準日 202<br>株式会社北海道館<br>くは<br>TEL 01<br>総合・顕税(円) 定線<br>17<br>※0<br>※17<br>※0<br>※17<br>※0<br>※17<br>※0                                                                                                    | 該当件数:<br>ファイル<br>② 取得 マ<br>② 取得 マ<br>② 取得 マ<br>② 取得 マ<br>② 取得 マ<br>③ の<br>③ の<br>二 の<br>の<br>3 月31日<br>銀行 本店営業部<br>55問い合わせた><br>本店営業部<br>55問い合わせた><br>本店営業部<br>1-261-7111<br>1.通目/ 1.通中<br>昭和前日(一):<br>総役の元金(円):※<br>● 99<br>● 99<br>● 1.02                                                                                                    | ···  |
| 大部            「開封」         定期預金の満期(中間利払)のご案内           「定期預金の満期(中間利払)のご案内            「加賀金の満期(中間利払)のご案内            「加賀金の満期(中間利払)のご案内            「加賀金の満期(中間利払)のご案内            「加賀金の満期(中間利払)のご案内            「加賀金の満期(中間利払)のご案内            「加賀金の満期日(中間利払)のご案内            「加賀金の満期(中間利払)のご案内            「加賀金の満期(中間利払)のご案内            「加賀金の満期(中間利払)のご案内            「加賀金の満期(中間利払)のご案内            「加賀金の満期(中間利払)のご案内            「加賀金の満期(中間利払)のご案内            「加賀金の満期(中間利払)のご案内            「加賀金の満期(中間利払)のご案内            「加賀金の満期(中間利払)のご案内            「加賀金の満期日(中間利払日)を追えま            「二日の一間の一間空機電            「1234-567」106            「1234-567」106            「1234-567」106            「1234-567」106            「1234-567」106            「1234-567」106                                                                                                    | <ul> <li>書類名</li> <li>③(口座番号0471128)</li> <li>「間利払)のご案P</li> <li>ただき、まごとにありがとうであります定期預金が下記すすのでご案内申しあげます。</li> <li>「適切日」</li> <li>2021年10月31日</li> <li>2022年5月31日</li> <li>2022年5月31日</li> <li>2022年5月31日</li> <li>2022年5月31日</li> <li>2022年5月31日</li> <li>2022年5月31日</li> <li>2022年5月31日</li> </ul>                                                                                                    | 内 (兼 お利息計算<br>ございます。<br>のとおり。<br>* 10000000<br>* 10000000<br>* 50000000                                                        | 交付日           2022年01月19           ダウンロード           0116 HY04 00           ファイルを開く           2022年01月19           第)           利率(%)           お利息(円)           0.002           *116           0.002           *116           0.002           *116           0.002           *100                                                                                                    | 開覧<br>期間<br>15ヶ月<br>15ヶ月<br>0000101_2024050<br>作成基準日 202<br>株式会社北海道館<br>くる<br>TEL 01<br>総全・国税(円) を<br>金・地方税(円) ご顧<br>17<br>※0<br>※17<br>※0<br>※17<br>※0<br>※17<br>※0                                                                                                    | 該当件数:<br>ファイル<br>② 取得 マ<br>② 取得 マ<br>② 取得 マ<br>② 取得 マ<br>② 口 Q<br>11.pdf<br>22 年 3月31日<br>銀行 本店営業部<br>5問い合わせた><br>本店営業部<br>1-261-7111<br>1通目/ 1通中<br>認有意(円)<br>続後の元金(円) ※<br>単99<br>単99<br>単99<br>単425                                                                                                    |      |
| (禁一覧)       「「「」」     「」」       「「」」     定期預金の満期(中間利払)のご案内       「」」     定期預金の満期(中間利払)のご案内       「」」     (中間利払日)のご案内       「」」     (中間利払日)のご案内       「」」     (中間利払日)のご案内       「」」     (中間利払日)のご案内       「」」     (日間利益日)のご案内       「」」     (中間利払日)のご案内       「」」     (日間利益定用)の       「」」     (日間一個利益定用(「風目指定)       「」     (日間金利益定用(「日間))       「」     (日間金利益定用(「日間))       「」     (日面金利益定用(「日間))       「」     (日面金利益定用(「日間))       「」     (日本)       「」     (日本)       「」     (日本)       「」     (日本)       「」     (日本)       「」     (日本)       「」     (日本)       「」     (日本)       「」     (日本)       「」     (日本)       「」     (日本)       「」     (日本)       「」     (日本)       「」     (日本)       「」     (日本)       「」     (日本)                                                                                                    | ま 取名<br>((口座番号0471128)<br>「 間利払)のご案P<br>だき、まことにありがとう<br>ださります定期預金が下記 すのでご案内申しあけます。<br><u> 考 お預り日<br/>満期日 (中間利払日)<br/>2021年10月31日<br/>2022年 5月31日<br/>2022年 5月8<br/>5月8<br/>588<br/>588<br/>588<br/>588<br/>588<br/>588<br/>588<br/>588<br/></u> | 内<br>(兼 お利息計算<br>ございます。<br>のとおり)。<br>* 10000000<br>* 1000000<br>* 5000000<br>* 45000000                                        | 交付日           2022年01月19           ダウンロード           0116 HY04 0           ファイルを開く           7アイルを開く           書)           利率 (%) 8           お利息 (円) 82           ・*1116           0.002           ・*1116           0.002           ・*10501           0.002           ・*1501           0.002           ・*1501           0.002           ・*1501           0.002           ・*1501           0.002                                                                                                    | 期間<br>1日 15ヶ月<br>15ヶ月<br>0000101_2024050<br>作成基準日 202<br>株式会社北海道的<br>くび<br>TEL 01<br>整金・地方税(円) ご優<br>*17<br>*0<br>*17<br>*0<br>*17<br>*0<br>*17<br>*0<br>*17<br>*0<br>*17<br>*0<br>*17<br>*0<br>*17<br>*0<br>*17<br>*0<br>*17<br>*0                                                                                                    | 該当件数:<br>ファイル<br>②取得マ<br>②取得マ<br>②取得マ<br>②取得マ<br>②<br>二<br>二<br>二<br>二<br>二<br>二<br>二<br>二<br>二<br>二<br>二<br>二<br>二                                                                                                    |      |
| (禁一覧)       「た期預金の満期(中間利払)のご案内       「定期預金の満期(中間利払)のご案内       「に期預金の満期(中間利払)のご案内       「市場道銀商事様       いつも北海道銀行をご利用いたがかねてよりお預けるこれいただい<br>満期日(中間利払日)を迎えま       「正確要考 お預り番       「1234-567」103       自由金利型定期(場目指定)       3 1234-567」104       自由金利型定期(場目指定)       3 1234-567」106       自由金利型定期(場目指定)       5                                                                                                    | 書換名         3(□座番号0471128)         個目利払)のご案P         たき、まことにありがとうでおります定期預金が下記すのでご案内申しあげます。         うして1年10月31日         2021年10月31日         2022年5月31日         2022年5月31日         2022年5月31日         2022年5月31日         2022年5月31日         2022年5月31日         2022年5月31日         2022年5月31日         2022年5月31日         2022年5月31日         2022年5月31日         2022年5月31日         2022年5月31日         2022年5月31日                                                                                                    | 内 (兼 お利息計算<br>ございます。<br>のとおり。<br>* 10000000<br>* 10000000<br>* 50000000<br>* 450000000                                         | 交付日       2022年01月19       ダウンロード       0116 HY04 00       ファイルを囲く       ファイルを囲く       1       本利息 (円)       ※116       0.002       *116       0.002       *116       0.002       *116       0.002       *116       0.002       *116       0.002       *1298                                                                                                    | 開覧<br>期間<br>1日 15ヶ月<br>0000101_2024050<br>作成基準日 202<br>株式会社北海道的<br>くま<br>TEL 01<br>総全・国税(円) ご録<br>*17<br>*0<br>*17<br>*0<br>*17<br>*0<br>*17<br>*0<br>*17<br>*0<br>*17<br>*0<br>*10                                                                                                    | 該当件数:<br>ファイル<br>② 取得 マ<br>② 取得 マ<br>② 取得 マ<br>② 取得 マ<br>③ の<br>二<br>2 年 3月31日<br>銀行 本店営業部<br>5間い合わせた><br>本店営業部<br>5間い合わせた><br>本店営業部<br>50間い合わせた><br>本店営業部<br>1-261-7111<br>1通目 / 1通中<br>昭14426<br>※ 199<br>※ 199<br>※ | ···  |
| 大地                 床期預金の満期(中間利払)のご案内<br>アンロンスの、<br>アンロンスの、<br>アンロンスの、<br>アンロンスの、<br>アンロンスの、<br>アンロンスの、<br>アンロンスの、<br>アンロンスの、<br>アンロンスの、<br>アンロンスの、<br>アンロンスの、<br>アンロンスの、<br>アンロンスの、<br>アンロンスの、<br>アンロンスの、<br>アンロンスの、<br>アンロンスの、<br>アンロンスの、<br>アンロンスの、<br>アンロンスの、<br>アンロンスの、<br>アンロンスの、<br>アンロンスの、<br>アンロンスの、<br>アンロンスの、             アンロンスの、<br>アンロンスの、<br>アンロンスの、             アンスの、             アンスの、             アンスの、             アンスの             アンスの             アンスの             アンスの             アンスの             ア会             アンスの             ア会             ア                                                                                                    | 書類名         ((□座番号0471128)         ((□座番号0471128)         ((□座番号0471128)         ((□座番号0471128)         ((□座番号0471128)         ((□座番号0471128)         ((□座番号0471128)         ((□座番号0471128)         ((□座番号0471128)         ((□座番号0471128)         ((□座番号0471128)         ((□座番号0471128)         ((□座番号0471128)         ((□)         ((□)         ((□)         ((□)         ((□)         ((□)         ((□)         ((□)         ((□)         ((□)         ((□)         ((□)         ((□)         ((□)         ((□)         ((□)         ((□)         ((□)         ((□)         ((□)         ((□)         ((□)         ((□)         ((□)         ((□)         ((□)         ((□)         ((□)         ((□)         ((□)         ((□)         ((□)         ((□)         ((□)         ((□)                                                                                                    | 文 (兼 お利息計算<br>ございます。<br>のとおり。。<br>お預り金額(円)<br>* 10000000<br>* 10000000<br>* 10000000<br>* 450000000<br>* 450000000             | 文付日         2022年01月19         ダウンロード         0116 HV04 00         ファイルを囲く         ファイルを囲く         8)         利率 (%)         8)         利率 (%)         1         1         0.002         1         1         1         1         0.002         1         1         1         0.002         1         1         1         0.002         1         1         1         1         0.002         1         1         0.002         1         1         1         1         1         1         1         1         1         1         1         1         1         1         1         1         1         1         1         1                                                                                                    | 開覧<br>期間<br>1日 15ヶ月<br>0000101_2024050<br>作成基準日 202<br>株式会社北海道的<br>くは<br>TEL 01<br>整金・編税(円) ご録<br>キ17<br>*0<br>*17<br>*0<br>*17<br>*0<br>*17<br>*0<br>*45<br>*0<br>*45<br>*0                                                                                                    | 該当件数:<br>ファイル<br>② 取得 マ<br>② 取得 マ<br>② 取得 マ<br>② 取得 マ<br>② 取得 マ<br>③ の<br>二 の<br>二 の<br>二 の<br>二 の<br>二 の<br>二 の<br>二 の<br>二                                                                                                    | ···  |
| 大地<br>大地<br>定期預金の満期(中間利払)のご案内<br>第<br>定期預金の満期(中間利払)のご案内<br>体<br>単道銀商事 様<br>いつも北海道銀行をご利用いた がかねてより治暦け入れいただい<br>満期日(中間利払日)を迎えま<br>「<br>ご座番号 お預り番<br>定期預金種類<br>1 1234-567 104<br>自由金利型定期(期目指定)<br>3 1234-567 106<br>自由金利型定期(開目指定)<br>3 1234-567 106<br>自由金利型定期(開日指定)<br>5 6<br>6<br>7                                                                                                    | <ul> <li>書換名</li> <li>(□座番号0471128)</li> <li>(□座番号0471128)</li> <li>(□座番号0471128)</li> <li>(□座番号0471128)</li> <li>(□座番号0471128)</li> <li>(□座番号0471128)</li> <li>(□ 座番号0471128)</li> <li>(□ 座番号0471128)</li> <li>(□ 座番号0471128)</li> <li>(□ 座番号0471128)</li> <li>(□ 座番号0471128)</li> <li>(□ 座番号0471128)</li> <li>(□ 座番号0471128)</li> <li>(□ 座番号0471128)</li> <li>(□ 座番号0471128)</li> <li>(□ 座番号0471128)</li> <li>(□ 座番号0471128)</li> <li>(□ □ 座番号0471128)</li> <li>(□ □ □ □ □ □ □ □ □ □ □ □ □ □ □ □ □ □ □</li></ul>                                                                                                    | 内 (兼 お利息計算<br>ございます。<br>のとおり。<br>。<br>お預り金額(円)<br>*10000000<br>*10000000<br>*5000000<br>*50000000                              | 文付日     2022年01月19     ダウンロード     ①115 HV04 0     ファイルを開く     ①     ③     和率 (%) 8     む利息 (円) 税:     ①     ③     ③     ③     ③     ③     ③     ③     ③     ③     ③     ③     ③     ③     ③     ③     ③     ③     ③     ③     ③     ③     ③     ③     ③     ③     ③     ③     ③     ③     ③     ③     ③     ③     ③     ③     ③     ③     ③     ③     ③     ③     ③     ③     ③     ③     ③     ③     ③     ③     ③     ③     ③     ③     ③     ③     ③     ③     ③     ③     ③     ③     ③     ③     ③     ③     ③     ③     ③     ⑤     ③     ③     ③     ③     ③     ⑤     ③     ③     ③     ③     ③     ⑤     ③     ③     ⑤     ③     ③     ③     ⑤     ③     ③     ③     ⑤     ③     ③     ⑤     ③     ③     ⑤     ⑤     ③     ③     ⑤     ⑤     ⑤     ⑤     ⑤     ⑤     ⑤     ⑤     ⑤     ⑤     ⑤     ⑤     ⑤     ⑤     ⑤     ⑤     ⑤     ⑤     ⑤     ⑤     ⑤     ⑤     ⑤     ⑤     ⑤     ⑤     ⑤     ⑤     ⑤     ⑤     ⑤     ⑤     ⑤     ⑤     ⑤     ⑤     ⑤     ⑤     ⑤     ⑤     ⑤     ⑤     ⑤     ⑤     ⑤     ⑤     ⑤     ⑤     ⑤     ⑤     ⑤     ⑤     ⑤     ⑤     ⑤     ⑤     ⑤     ⑤     ⑤     ⑤     ⑤     ⑤     ⑤     ⑤     ⑤     ⑤     ⑤     ⑤     ⑤     ⑤     ⑤     ⑤     ⑤     ⑤     ⑤     ⑤     ⑤     ⑤     ⑤     ⑤     ⑤     ⑤     ⑤     ⑤     ⑤     ⑤     ⑤     ⑤     ⑤     ⑤     ⑤     ⑤     ⑤     ⑤     ⑤     ⑤     ⑥     ⑥     ⑤     ⑤     ⑤     ⑤     ⑤     ⑤     ⑤     ⑤     ⑤     ⑤     ⑤     ⑤     ⑤     ⑤     ⑤     ⑤     ⑤     ⑤     ⑤     ⑤     ⑤     ⑤     ⑤     ⑤     ⑤     ⑤     ⑤     ⑤     ⑤     ⑥     ⑤     ⑤     ⑤     ⑤     ⑤     ⑤     ⑤     ⑤     ⑤     ⑤     ⑤     ⑤     ⑤     ⑤     ⑤     ⑤     ⑤     ⑤     ⑤     ⑤     ⑤     ⑤     ⑤     ⑤     ⑤     ⑤     ⑤     ⑤     ⑤     ⑤     ⑤     ⑤     ⑤     ⑤     ⑤     ⑤     ⑤     ⑤     ⑤     ⑤     ⑤     ⑤     ⑤     ⑤     ⑤     ⑤     ⑤     ⑤     ⑤     ⑤     ⑤     ⑤     ⑤     ⑤     ⑤     ⑤     ⑤     ⑤     ⑤     ⑤     ⑤     ⑤     ⑤     ⑤     ⑤     ⑤     ⑤     ⑤     ⑤     ⑤     ⑤     ⑤     ⑤     ⑤     ⑤     ⑤     ⑤     ⑤     ⑤     ⑤     ⑤     ⑤     ⑤     ⑤     ⑤     ⑤     ⑤     ⑤     ⑤     ⑤     ⑤     ⑤     ⑤ | 開覧<br>期間<br>15ヶ月<br>0000101_2024050<br>作成基準日 202<br>株式会社北海道館<br>くは<br>TEL 01<br>総全・国税(円) 2<br>金・地方税(円) 2<br>第17<br>※0<br>※17<br>※0<br>※17<br>※0<br>※17<br>※0<br>※17<br>※0<br>※17<br>※0<br>※17<br>※0<br>※17<br>※0<br>※17<br>※0<br>※17<br>※0<br>※17<br>※0<br>※17<br>※0<br>※17<br>※0<br>※17<br>※0<br>※17<br>※0<br>※17<br>※0<br>※17<br>※0<br>※17<br>※17<br>※17<br>※17<br>※17<br>※17<br>※17<br>※17                                                                                                    | 該当件数:<br>ファイル<br>② 取得 マ<br>② 取得 マ<br>② 取得 マ<br>② 取得 マ<br>② 取得 マ<br>③ の<br>③ の<br>二 の<br>二 の<br>二 の<br>二 の<br>二 の<br>二 の<br>二 の<br>二                                                                                                    | ···  |
|                                                                                                    | <ul> <li>書類名</li> <li>(口座番号0471128)</li> <li>(同座番号0471128)</li> <li>(同戸石払)のご案P</li> <li>(たき、まことにありがとう<br/>たなります定期預金が下記す<br/>すのでご案内申しあげます。</li> <li>高期日(中間利払日)</li> <li>2021年10月31日</li> <li>2022年5月31日</li> <li>2022年5月1日</li> <li>2022年5月1日</li> <li>2022年5月1日</li></ul>                                                                                                    | 内 (兼 お利息計算<br>ございます。<br>のとおり<br>* 10000000<br>* 10000000<br>* 10000000<br>* 10000000<br>* 10000000<br>* 10000000<br>* 10000000 | 文付日<br>2022年01月19<br>ダウンロード<br>0116 HV04 0<br>77イルを開く<br>27イルを開く<br>書)<br>書)<br>利率 (%) 8<br>お利息 (円) 8<br>お利息 (円) 8<br>3利息 (円) 8<br>116<br>0.002<br>1 *116<br>0.002<br>1 *116<br>0.002<br>1 *1501<br>0.002<br>1 *1501<br>0.002                                                                                                    | 別に<br>別に<br>別に<br>15ヶ月<br>0000101_2024050<br>作成基準日 202<br>株式会社北海道館<br>くる<br>TEL 01<br>整金・地方税(円) を<br>金・地方税(円) を<br>第17<br>※0<br>※17<br>※0<br>※17<br>※17<br>※0<br>※17<br>※0<br>※17<br>※0<br>※17<br>※0<br>※17<br>※17<br>※0<br>※17<br>※0<br>※17<br>※17<br>※17<br>※17<br>※17<br>※17<br>※17<br>※17 | 該当件数:<br>ファイル<br>② 取得 マ<br>② 取得 マ<br>② 取得 マ<br>② 取得 マ<br>③ Q<br>11.pdf<br>22 年 3月31日<br>銀行 本店営業部<br>5問い合わせ先><br>本店営業部<br>5問い合わせ先><br>本店営業部<br>1-261-7111<br>1通目/ 1通中<br>昭和白(円)<br>続後の元金(円) ※<br>単 99<br>単 99<br>単 99<br>単 425<br>単 425<br>単 1253                                                                                                    |      |
| 大地<br>大地<br>原用預金の満期(中間利払)のご案内<br>第時<br>定期預金の満期(中間利払)のご案内<br>株道銀商事 様<br>いつも北海道銀行をご利用いた かねてより当額行をご利用いた かねてより当額行をご利用いた があるよう当額行し入れいただい 満期日(中間利払日)を迎えま<br>「 」 空醫号                                                                                                    | 書類名         (口座番号0471128)         (「「」」」」」」」」」」」」」」」」」」」」」」」」」」」」」」」」」」」                                                                                                    | 内 (兼 お利息計算<br>ございます。<br>のとおり<br>* 10000000<br>* 10000000<br>* 10000000<br>* 450000000<br>* 450000000                           | 交付日           2022年01月19           ダウンロード           0116 HY04 0           ファイルを開く           アイルを開く           1           1           1           1           1           1           1           1           1           1           1           1           1           1           1           1           1           1           1                                                                                                    | 開覧<br>期間<br>1日 15ヶ月<br>15ヶ月<br>0000101_2024050<br>作成基準日 2022<br>株式会社北海道6<br>くま<br>TEL 01<br>総全・国税(円) 定線<br>*17<br>*0<br>*17<br>*0<br>*17<br>*0<br>*17<br>*0<br>*17<br>*0<br>*17<br>*0<br>*17<br>*0<br>*17<br>*0<br>*17<br>*0<br>*17<br>*0                                                                                                    | 該当件数:<br>ファイル<br>②取得▼<br>②取得▼<br>② 取得▼<br>② 取得▼<br>③ Q<br>11.pdf<br>22年3月31日<br>銀行本店営業部<br>5時以らわせた多部<br>1-261-7111<br>1通日/1通中<br>約448(円)※<br>本店営業部<br>本店営業部<br>5時以らわせま参部<br>1-261-7111<br>1通日/1通中<br>1348(円)※<br>※後の元金(円)※<br>※ 99<br>※ 99<br>※ 99<br>※ 99<br>※ 99<br>※ 99<br>※ 1425<br>※ 1253<br>※ 1253<br>※ 1255<br>※ 12555<br>※ 12555<br>※ 12555<br>※ 12555<br>※ 12555<br>※ 125555<br>※ 12555<br>※ 125555<br>※ 125555<br>※ 125555<br>※ 125555<br>※ 125555<br>※ 125555<br>※ 1255555<br>※ 125555<br>※ 1255555<br>※ 1255555<br>※ 125555555<br>※ 125555555<br>※ 125555555<br>※ 12555555555555555555555555555555555555                                                                                                    |      |